#### tutoriel

# Transférer les mails d'une machine à une autre

Cela peut servir, par exemple pour récupérer les messages Thunderbird (TB) depuis le disque d'une machine cassée, vers une nouvelle machine.

C'est simple malgré les apparences, et confortable car on n'angoisse pas en se demandant si on est en train de bousiller quelque chose.

## **Pré-requis**

### Première étape

Les Dossiers locaux TB servent de zone de transit. On évite ainsi d'écraser le dossier mail.

Le dossier *Mail* de TB se trouve :

- sous XP : dans ''C:\Documents and Settings\moi\Application Data\Thunderbird\Profiles\xxxxxx.default\Mail''
- sous Vista : dans
   ''C:\Users\moi\AppData\Roaming\Thunderbird\Profiles\x
   xxxxxx.default\Mail''
- sous Linux : dans ~/.thunderbird/

Pour le voir, il faut afficher les dossiers cachés (dans windows, Accessoires > Explorateur windows > outils > options des dossiers > affichage ; dans linux : Ctrl + H dans nautilus)

Voici la marche à suivre, dans la session de l'utilisateur concerné :

- 1. Se procurer l'ancien dossier *Mail* (provenant de l'ancienne machine) sur clé usb ou disque usb ou autre
- 2. Lancer pour la première fois TB en créant le compte moi <u>(décocher utiliser la boite globale !!!)</u> <u>(décocher télécharger maintenant)</u>
- 3. Afficher les propriétés de "Dossiers locaux" Copier/coller dans un bloc-note le contenu actuel de "Répertoire local" pour pouvoir le rétablir plus tard
- 4. Faire pointer Parcourir... le "Répertoire local" sur le fichier Mail / pop......" de l'ancien dossier

"Mail

- 5. Fermer et relancer TB. Les anciens messages apparaissent dans un ou plusieurs dossiers de "Dossiers locaux".
- Dossier par dossier, sélectionner (Ctrl + Alt) les anciens messages et les déplacer (clic droit > déplacer vers) vers le compte voulu, dans le dossier "inbox", ou au besoin dans des dossiers que l'on aura créés préalablement.
- 7. Faire de même (6 à 8) avec les autres fichiers "Mail / pop....." et avec le fichier "Mail / Local Folders" de l'ancien dossier "Mail"
- 8. A la fin, réécrire le contenu d'origine du "Répertoire local" de "Dossiers locaux", conservé dans le bloc-note.

#### Autres étapes

#### Conclusion

#### **Problèmes connus**

### Voir aussi

• (fr) http://

Basé sur « Article » par Auteur.

From: http://doc.nfrappe.fr/ - Documentation du Dr Nicolas Frappé

Permanent link:
http://doc.nfrappe.fr/doku.php?id=tutoriel:internet:thunderbird:transfert\_machine:start

Last update: 2022/11/08 19:40